# clare™

# Kwikset Z-Wave Door Locks Integration Release Notes

# Content

Preface...1 Introduction...1 Installing the Kwikset door lock...2 Pairing and removing the Kwikset with ClareHome...2 Pairing and removing the Kwikset in FusionPro...7 Using the door lock in the ClareHome app...11 Contact information...12

#### Last modified: 08/26/20

### Preface

For information on Z-Wave and ClareHome, see <u>Installing Z-Wave with</u> <u>ClareHome Tech Bulletin (DOC ID 1162)</u>.

#### Notes

- When installing Z-Wave devices, ensure that there is nothing inhibiting their signal. Z-Wave relies on radio signals. Metal or thick walls may limit their signal strength.
- We recommend having 2 or more repeating Z-Wave devices that support beaming.

# Introduction

**Note:** Kwikset 916 Z-Wave door lock may lose app synchronization and reflect the wrong door status. Manually locking/unlocking the door corrects the status in the ClareHome app.

By integrating the Kwikset into the ClareHome control system, your customers can control the door lock from their Android or iOS devices.

When installing the door lock into your ClareHome project, no extra connection is necessary. Install the door lock according to the Kwikset documentation, and then connect it to the home Z-Wave network.

# Installing the Kwikset door lock

Only qualified installation technicians should install Kwikset door locks. Follow the installation instructions that came with your equipment. We recommend that you pair the lock with the ClareHome Z-Wave controller before installing it in the door.

#### Notes

- You must be within 6 feet of the controller for the lock to pair.
- The door lock is configurable using the ClareHome app and FusionPro.

# Pairing and removing the Kwikset with ClareHome

Pair the door lock using the ClareHome app.

To pair the door lock using ClareHome:

1. Tap the ClareHome app's **Devices** page.

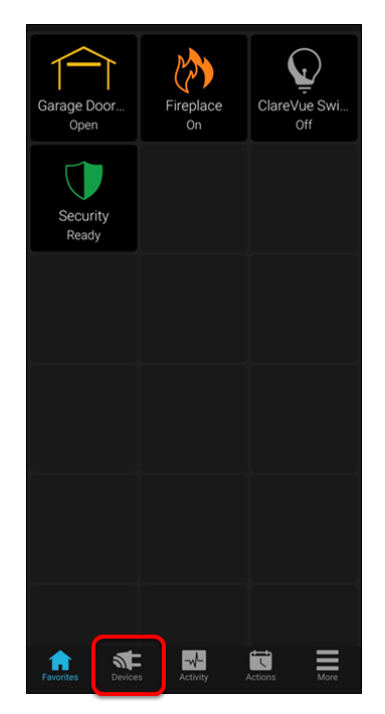

2. Tap + Add Device.

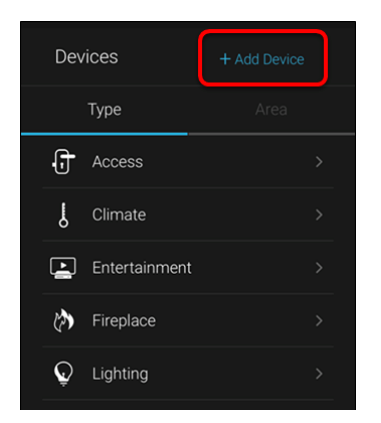

3. Tap Add Devices.

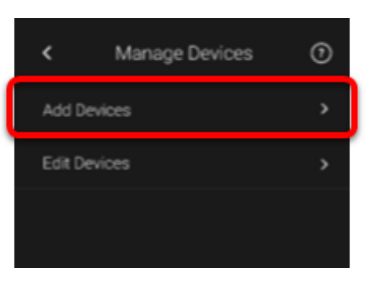

4. Select the device category, Access.

| 2:26      |              |   |
|-----------|--------------|---|
| <         | Add a Device |   |
|           |              |   |
| Access    |              | > |
| 🕁 Cameras |              | > |
| L Climate |              | > |

5. Select the device type, **Z-Wave Device - Access**.

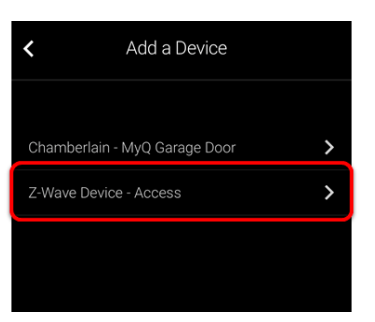

6. Read through the displayed information, and then tap Add Z-Wave Device.

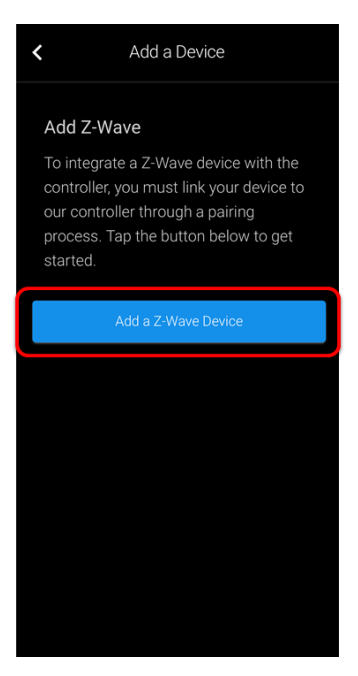

7. Read the Z-Wave information, and then tap **Start Discovery Mode**.

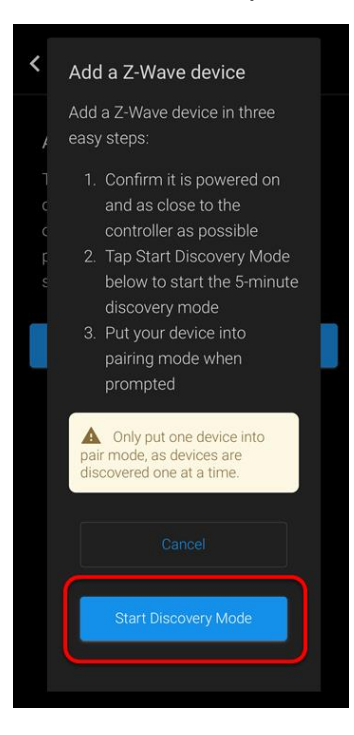

8. When prompted, use the manufacturer's instructions to pair the device.

Figure 1: Back view of the Kwikset Z-Wave button with the battery cover removed.

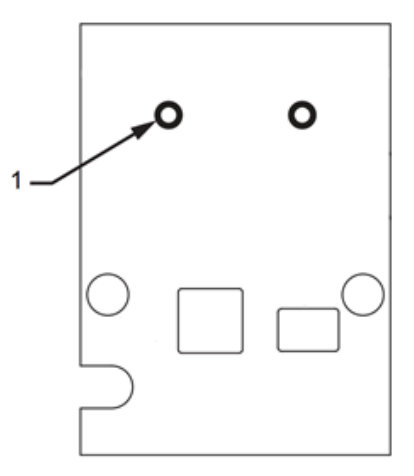

(1) The Z-Wave button.

The LEDs next to the Z-Wave button will turn yellow and red, and then the programming LED flashes green indicating that the device has entered pairing mode. When the door lock is successfully paired, there will be a loud beep. It can take up to a minute for the device to pair.

9. Once paired in, the Edit Device page displays.

Customize the device name and location as desired, tapping **Save** when done.

| <             | Edit a Device |  |
|---------------|---------------|--|
| Dovice Name * |               |  |
|               |               |  |
| Door Lock     |               |  |
|               |               |  |
|               |               |  |
| Select an A   | Area          |  |
|               |               |  |
|               | Save          |  |
| Type          | ock           |  |
| Status        |               |  |
| Advanced Cor  | nfiguration   |  |
|               |               |  |

**Note:** For scenes, notifications, schedules, and automations configuration, see <u>*ClareHome App Guide*</u> (DOC ID 1750)</u>.

To remove the door lock using ClareHome:

1. Tap the ClareHome app's **Devices** page.

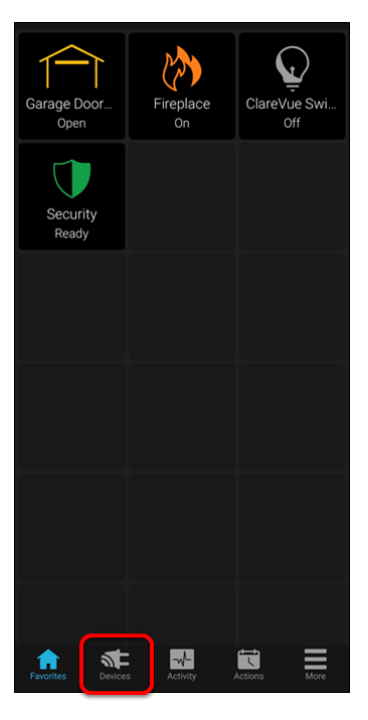

2. Tap Access.

| > |  |  |
|---|--|--|
|   |  |  |
|   |  |  |

3. Tap the 3 dots next to the door lock, and then tap **Remove**.

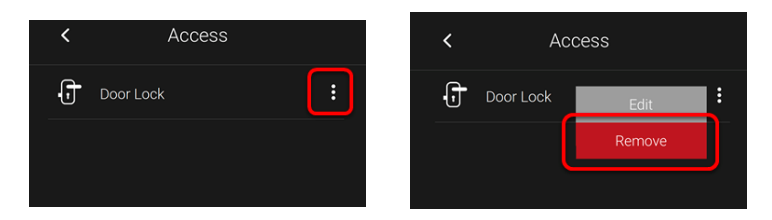

4. Read through the displayed information, and then tap **Start Removal Mode**.

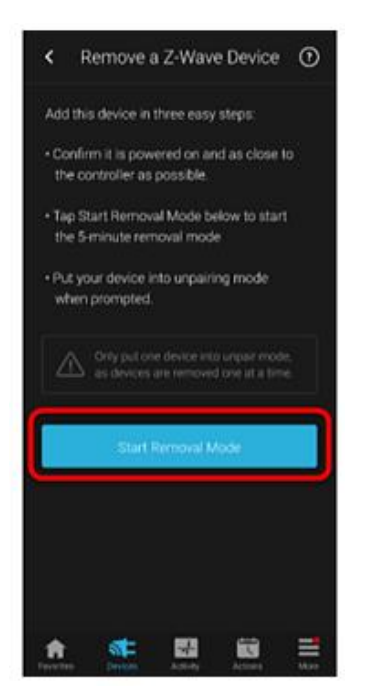

5. Use the manufacturer's instructions for door lock removal.

**Note:** Press and hold the same button used in pairing the device to remove the device.

# Pairing and removing the Kwikset in FusionPro

Pair the door lock to the project.

#### To add the door lock in FusionPro:

1. Click **Accounts** in the side menu.

| Fusionpro     | Welcome !                                                                                                    |                                                                                       |                                                                                               | Company: Clare Controls            |
|---------------|----------------------------------------------------------------------------------------------------|---------------------------------------------------------------------------------------|-----------------------------------------------------------------------------------------------|------------------------------------|
|               | Log into Fusion                                                                                                    |                                                                                       |                                                                                               |                                    |
| , II Home     |                                                                                                    | 1 offline                                                                             |                                                                                               | 5 Interactive Plus LTE             |
| Accounts      | 28                                                                                                    | 3 unconfigured                                                                        | 24                                                                                            | 12 Interactive                     |
| 🗈 Companies   | Total Accounts                                                                                                    | 24 online                                                                             | Paid Service Plans                                                                            | 7 Interactive Plus                 |
| 🗈 All Staff   |                                                                                                    | Add Account                                                                           |                                                                                               | 0 Basic                            |
| i Help Center | Dealer News                                                                                                    |                                                                                       |                                                                                               |                                    |
|               | FusionPro - Overview and Resor<br>Jul 14, 2020<br>Learn what you need to know about th<br>and manage your Clare systems; it's n | urces<br>his powerful new platform. FusionPro<br>more productive, more secure and des | is a major new back-end platform that will simp<br>signed to facilitate your RMR_   Read More | lify and transform how you install |

2. Locate the desired account in the list, and then click **View**. The Account sub-menu is now available.

|               | < Back | to Accounts     |                         |                              |                     |                  | Legacy F             | usion |
|---------------|--------|-----------------|-------------------------|------------------------------|---------------------|------------------|----------------------|-------|
| Fusionpro     | Nygr   | na - 61 Gardens | \$                      |                              |                     |                  |                      |       |
|               | Dealer | : Enterprises   | System Status: Online S | ervice Plan: Interactive Plu | IS LTE UUID: AC:5D: |                  |                      |       |
| , II Home     | <      | Summary         | Customer Info           | Service Plans                | Devices             | Actions          | Test                 | >     |
| Accounts      |        |                 |                         |                              |                     |                  |                      |       |
| 📑 Companies   |        | 2               | 3 Online                | າງ                           | 22 Scene            |                  | Foralled: 06/19/2020 |       |
| 🗈 All Staff   |        | J<br>Devices    |                         | <b>ک</b> ے<br>Actions        | 1 Automation        | Interactive Plus |                      |       |
| i Help Center |        |                 | + Add Device            |                              | + Add Action        |                  | Update Plan          |       |
|               |        | Cellular        |                         | WiFi                         | ŝ                   | OVIC             | Open OvrC            |       |
|               |        |                 |                         |                              |                     |                  |                      |       |
|               |        | Primary Conta   | act                     | Edit                         | System Info         |                  |                      |       |
|               |        | E               |                         | First Name                   | AC:5D:              |                  | UUID                 |       |
|               |        | Nygma           |                         | Last Name                    | 192.168.0.5         |                  | Network IP Address   |       |

3. Click the **Devices** tab, and then click **Add Devices**.

|                         | < Back to Accounts  |                             |                     |                             |                            | Legacy Fusion |
|-------------------------|---------------------|-----------------------------|---------------------|-----------------------------|----------------------------|---------------|
| Fusion pro <sup>®</sup> | Nygma - 61 Gardens  | 5                           |                     |                             |                            |               |
|                         | Dealer: Enterprises | System Status: 🔵 Online 🛛 S | ervice Plan: Intera | ctive Plus LTE UUID: AC:5D: |                            |               |
| . Home                  | < Summary           | Customer Info               | Service Pla         | ns Devices                  | Actions                    | Test >        |
| Accounts                |                     |                             |                     |                             |                            | Remove Z-Wave |
| 🖨 Companies             | Devices             |                             |                     |                             |                            | Add Devices   |
| 📭 All Staff             | Denoco              |                             |                     |                             |                            |               |
| i Help Center           | 3 Devices • 3 Onli  | ne 🔹 Offline 🍙 U            | Unconfigured        | Q Search                    | ₹ C                        |               |
|                         | Namo                | Category                    | Type                | Å703                        | Status                     |               |
|                         | Name                | Category                    | Туре                | Ared                        | Status                     |               |
|                         | Desk Panel          | Security                    | Clare Controls      | ClareOne                    | <ul> <li>Online</li> </ul> | Edit Delete   |
|                         | Garage Door 2       | Access                      | Chamberlain M       | yQ Garage Door              | <ul> <li>Online</li> </ul> | Edit Delete   |
|                         | Garage Door Opener  | Access                      | Chamberlain M       | yQ Garage Door              | Online                     | Edit Delete   |
|                         |                     |                             |                     |                             |                            |               |

4. Select the device category (Access) and then the device type (Z-Wave Device – Access).

|               | < Back to | Accounts               |                           |                               |                     |         |      | Legacy Fusion |
|---------------|-----------|------------------------|---------------------------|-------------------------------|---------------------|---------|------|---------------|
| Fusionpro     | Nygm      | ia - 61 Garde          | ens                       |                               |                     |         |      |               |
|               | Dealer: E | interprises            | System Status: 🔵 Online S | Service Plan: Interactive Plu | IS LTE UUID: AC:5D: |         |      |               |
| , I Home      | <         | Summary                | Customer Info             | Service Plans                 | Devices             | Actions | Test | >             |
| Accounts      |           |                        | Add a Device              |                               |                     |         |      |               |
| 🗈 Companies   |           |                        | Choose a type of devic    | e below to continue           |                     |         |      |               |
| 🗈 All Staff   |           |                        | Chamberlain -             | MyQ Garage Door               |                     | >       |      |               |
| i Help Center |           | Z-Wave Device - Access |                           |                               |                     |         |      |               |
|               |           |                        |                           | (                             | Cancel              |         |      |               |
|               |           |                        |                           |                               |                     |         |      |               |
|               |           |                        |                           |                               |                     |         |      |               |

5. Click Add a Z-Wave Device, and then click Start Discovery Mode.

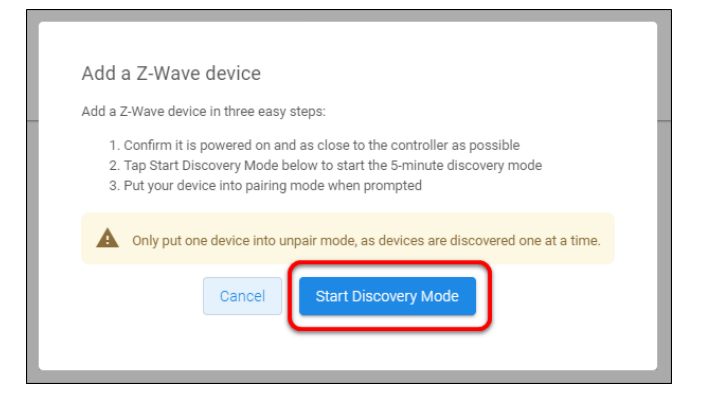

A popup displays waiting for a notification from the device, pair the Z-Wave device according to the manufacturer's instructions for each device.

|                        | •••                                                                 |  |  |  |  |  |  |
|------------------------|---------------------------------------------------------------------|--|--|--|--|--|--|
| Look<br>Put your new d | Looking for new device<br>Put your new device into pairing mode now |  |  |  |  |  |  |
|                        | Cancel                                                              |  |  |  |  |  |  |
|                        |                                                                     |  |  |  |  |  |  |

6. Once the device is added, change the name and area as desired.

|               | < Back to Accounts                                                 |                                                             |              |             | Legac | y Fusion |
|---------------|--------------------------------------------------------------------|-------------------------------------------------------------|--------------|-------------|-------|----------|
| Fusionpro     | Nygma - 61 Gardens                                                 |                                                             |              |             |       |          |
|               | Dealer: Enterprises Sy                                             | rstem Status: 🔵 Online – Service Plan: Interactive Plus LTI | UUID: AC:5D: |             |       |          |
| . Home        | < Summary                                                          | Customer Info Service Plans                                 | Devices      | Actions     | Test  | >        |
| Accounts      | Edit Device                                                        |                                                             |              |             |       |          |
| 🗊 Companies   | Basic Device Info                                                  |                                                             | Advanced Cor | nfiguration |       |          |
| 🖦 All Staff   | Device Name *                                                      |                                                             |              |             |       |          |
| i Help Center | Door Lock                                                          | Door Lock                                                   |              |             |       |          |
|               | Ma<br>Device Area<br>- Select an Area -<br>Save<br>Back to Devices | anage Areas<br>♥ Online Status                              |              |             |       |          |

7. Once all desired changes are made, tap **Save**.

#### To remove the door lock with FusionPro:

1. Click **Accounts** in the side menu.

| Fusion pro                                                                  | Welcome !<br>Log into Fusion                                                                                                    |                                                                                       |                                                                                             | Company: Clare Controls                                                            |
|-----------------------------------------------------------------------------|----------------------------------------------------------------------------------------------------|---------------------------------------------------------------------------------------|---------------------------------------------------------------------------------------------|------------------------------------------------------------------------------------|
| I     Home       ▲     Accounts       ▲     Companies       ▲     All Staff | 28<br>Total Accounts                                                                                                    | 1 offine<br>3 unconfigured<br>24 online<br>Add Account                                | 24<br>Paid Service Plans                                                                    | S Interactive Plus LTE       12 Interactive       7 Interactive Plus       0 Basic |
| i Help Center                                                               | Dealer News<br>FusionPro - Overview and Resor<br>Juli 14, 2020<br>Learn what you need to know about ti<br>and manage your Clare systems; it's in | urces<br>his powerful new platform. FusionPro<br>nore productive, more secure and des | is a major new back-end platform that will sim<br>igned to facilitate your RMR.   Read More | olfy and transform how you install                                                 |

2. Locate the desired account in the list, and then click  $\ensuremath{\textit{View}}.$ 

The Account sub-menu is now available.

| Fusionpro     | < Back t<br>Nygn | o Accounts<br>1a - 61 Gardens |                         |                                |                    |                  | Legacy F             | usion |
|---------------|------------------|-------------------------------|-------------------------|--------------------------------|--------------------|------------------|----------------------|-------|
|               | Dealer:          | Enterprises                   | System Status: 🔵 Online | Service Plan: Interactive Plus | S LTE UUID: AC:5D: |                  |                      |       |
| Home          | <                | Summary                       | Customer Info           | Service Plans                  | Devices            | Actions          | Test                 | >     |
| Accounts      |                  |                               |                         |                                |                    |                  |                      |       |
| 📭 Companies   |                  | 2                             | 3 Online                | າງ                             | 22 Scene           |                  | Enrolled: 06/19/2020 |       |
| 💼 All Staff   |                  | J<br>Devices                  |                         | <b>ک</b> ے<br>Actions          | 1 Automation       | Interactive Plus |                      |       |
| i Help Center |                  |                               | + Add Device            |                                | + Add Action       |                  | Update Plan          |       |
|               |                  | Cellular                      |                         | WiFi                           | (î:                | OVIC             | Open OvrC            |       |
|               |                  |                               |                         |                                |                    |                  |                      |       |
|               |                  | Primary Conta                 | ict                     | Edit                           | System Info        |                  |                      |       |
|               |                  | E                             |                         | First Name                     | AC:5D:             |                  | UUID                 |       |
|               |                  | Nygma                         |                         | Last Name                      | 192.168.0.5        |                  | Network IP Address   |       |

3. Click the **Devices** tab, and then click **Remove Z-Wave**.

|               | < Back to Accounts        |                         |                                |                     |                            | Legacy Fusion |
|---------------|---------------------------|-------------------------|--------------------------------|---------------------|----------------------------|---------------|
| Fusion        | Nygma - 61 Gardens        |                         |                                |                     |                            |               |
| 1 asionni ko  | Dealer: Wayne Enterprises | System Status: 🔵 Online | Service Plan: Interactive Plan | us LTE UUID: AC:5D: |                            |               |
| le usere      | < Summary                 | Customer Info           | Service Plans                  | Devices             | Actions                    | Test >        |
| II nome       |                           |                         |                                |                     |                            |               |
| Accounts      |                           |                         |                                |                     |                            | Remove Z-Wave |
| 📭 Companies   | Devices                   |                         |                                |                     |                            | Add Devices   |
| 📭 All Staff   |                           |                         |                                |                     |                            |               |
| i Help Center | 3 Devices • 3 Onl         | ine                     | Unconfigured Q, S              | earch               | ≢ C                        |               |
|               | Name                      | Category                | Туре                           | Area                | Status 个                   |               |
|               | August door lock          | Access                  | Clare Controls ClareOn         | 2                   | Online                     | Edit Delete   |
|               | Desk Panel                | Security                | Chamberlain MyQ Gara           | ge Door             | <ul> <li>Online</li> </ul> | Edit Delete   |
|               | Garage Door Opener        | Access                  | Chamberlain MyQ Gara           | ge Door             | <ul> <li>Online</li> </ul> | Edit Delete   |
|               |                           |                         |                                |                     |                            |               |

4. Click Start Removal Mode.

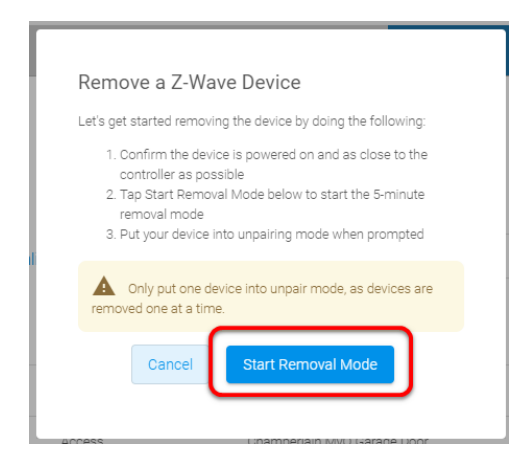

5. Use the manufacturer's instructions for door lock removal.

# Using the door lock in the ClareHome app

Once added, the user can add the device to their favorites page.

Figure 1: Locked and unlocked display

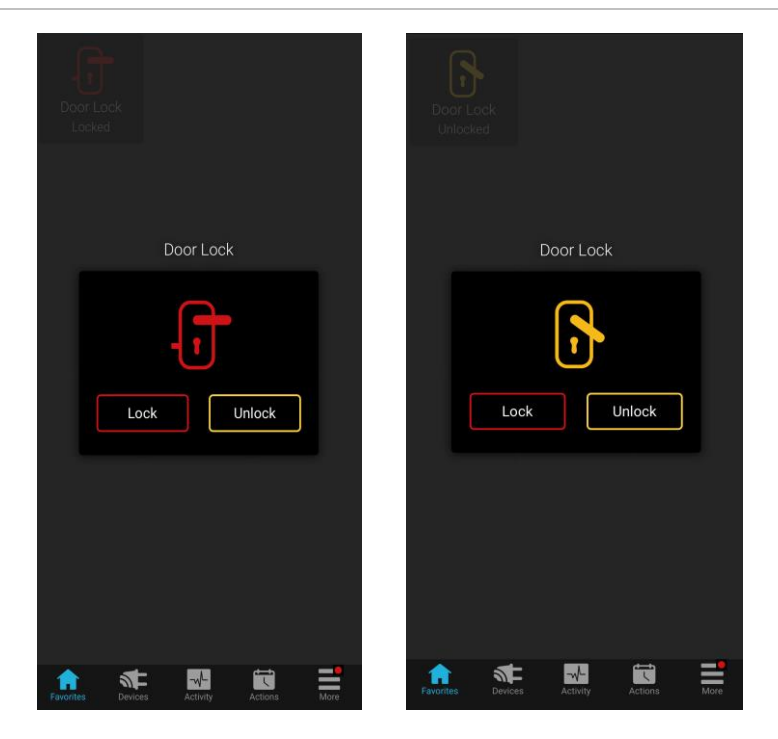

# **Contact information**

Clare Controls, LLC. 7519 Pennsylvania Ave, Suite 104 Sarasota, FL 34243

General: 941.328.3991 Fax: 941.870.9646 www.clarecontrols.com

Integrator/Dealer Support: 941.404.1072 claresupport@clarecontrols.com

Homeowner Support (ClareCare): 941.315.2273 (CARE) help@clarecontrols.com